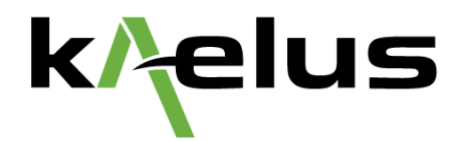

# Connection of iBA, iQA and E-Series Instruments for use with ACE-1000A

**Application Note** 

Martin Bailey

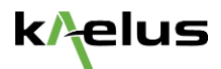

## Introduction

This application note is an addendum to the Application Note – PIM Analyzer Calibration Extension with the ACE-1000A. This document covers connection of the Instrument to PIM Server application and how ACE-1000A connects to the computer calibrating the instrument.

### iBA, iQA and E-Series Connections – PIM Server

1. iBA Connection

| k/elus                                      |                  |            |
|---------------------------------------------|------------------|------------|
|                                             | 1                |            |
|                                             |                  |            |
| PC running latest PIM Server                | LAN              |            |
| Software from Kaelus Website.               |                  | USB of ACE |
| PC connected to LAN with Internet<br>Access | IBA Connected to | connected  |
|                                             |                  | to iBA USB |
| <u>_</u> —                                  |                  |            |

2. iBA Pairing

The iBA Series of instruments are designed to work with PIM Server software and typically if the iBA is being used, it will be paired PIM Server.

- a. Ensure the latest version of PIM Server is being used. The latest version can be downloaded from the Kaelus website.
  - i. https://www.kaelus.com/en/resource-center/softwaredownloads?category=All&s=pim+server
- b. Connect the iBA to the computer via USB and switch on the Instrument
- c. Start the PIM Server software and click on Launch Portal to navigate to the User Interface
- d. If the unit does not already display on the web page, then click Add Instrument in the bottom left hand corner of the page and select the iBA Tab
- e. Select the iBA to be added to the Portal and click Add
- f. Click on the Icon in the Portal for the instrument and click Extend Calibration
- g. Connect ACE standards to the USB port on the front of the iBA

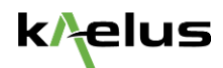

#### 3. iQA Connection

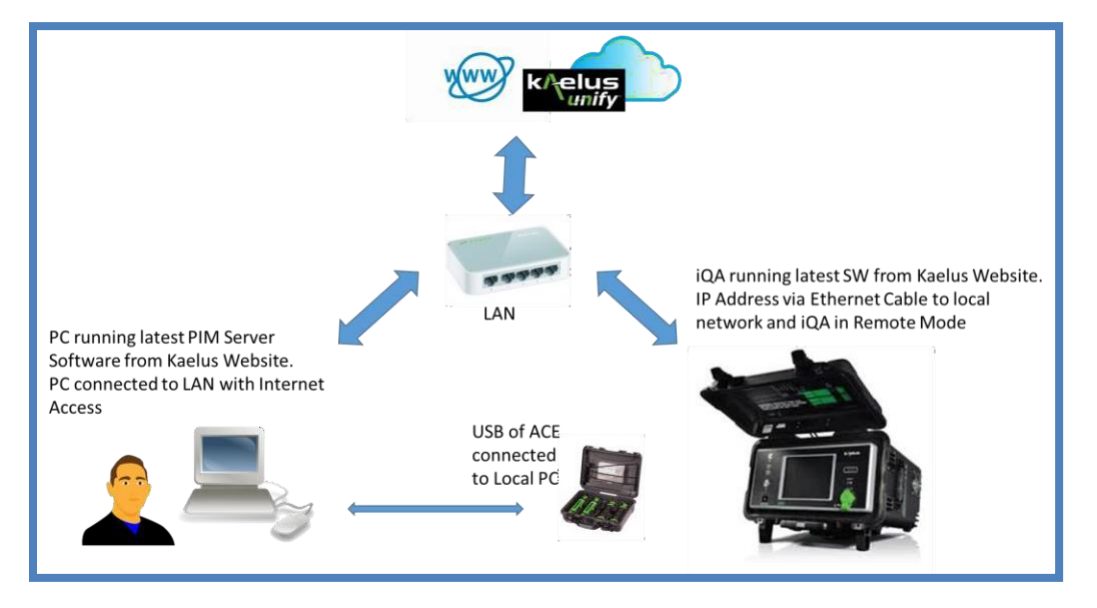

- 4. iQA Pairing
  - a. Ensure the latest version of PIM Server is being used. The latest version can be downloaded from the Kaelus website.
    - i. https://www.kaelus.com/en/resource-center/softwaredownloads?category=All&s=pim+server
  - b. Ensure the iQA is running the latest iQA Terminal Software. The latest version can be downloaded from the Kaelus website
    - ii. https://www.kaelus.com/en/resource-center/softwaredownloads?category=All&s=iqa+Software
  - c. Connect the iQA via an Ethernet cable to the Local Area Network that the computer running PIM Server is attached to
  - d. Switch on the iQA instrument
  - e. Select Remote Control in the Mode menu on the iQA Terminal Software
  - f. Start the PIM Server software and click on Launch Portal to navigate to the User Interface
  - g. If the unit does not already display on the web page, then click Add Instrument in the bottom left hand corner of the page and select the iQA Tab
  - h. Enter the IP address of the iQA as shown on the front panel of the iQA then click Get Model
  - i. When the unit has been acquired, click Add
  - j. Click on the Icon in the Portal for the instrument and click Extend Calibration
  - k. Connect ACE standards to the USB port of the host computer

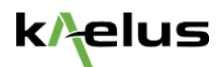

#### 5. SI E-Series Connection

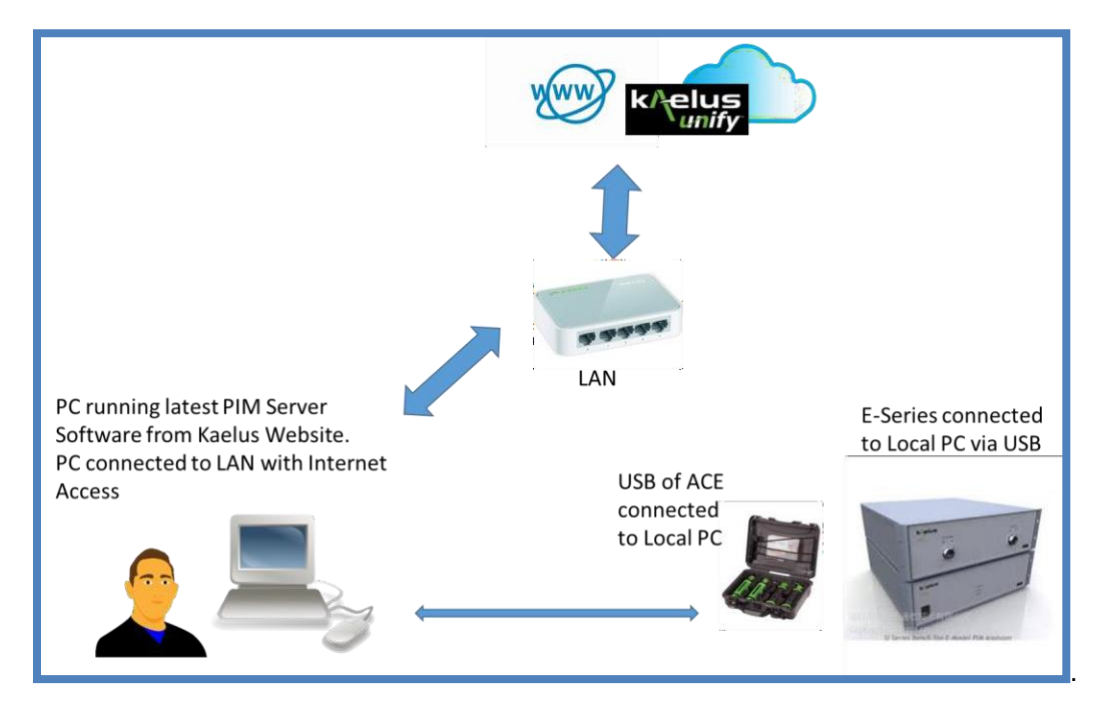

- 6. SI-E Series Pairing
  - a. Ensure the latest version of PIM Server is being used. The latest version can be downloaded from the Kaelus website.
    - iii. https://www.kaelus.com/en/resource-center/softwaredownloads?category=All&s=pim+server
  - b. Connect the E-Series TR module and FE module via USB to the host computer
  - c. Copy the TR module calibration file to...
    - iv. C:\ProgramData\Kaelus\PIM Server\Calibration\Transceiver
  - d. Copy the FE module calibration file to...
    - v. C:\ProgramData\Kaelus\PIM Server\Calibration\FrontEnd
  - e. Switch on the E-Series instrument
  - f. Start the PIM Server software and click on Launch Portal to navigate to the User Interface
  - g. If the unit does not already display on the web page, then click Add Instrument in the bottom left hand corner of the page and select the BPIM Tab
  - h. Select the TR and FE modules to be added to the Portal and click Add
  - i. Click on the Icon in the Portal for the instrument and click Extend Calibration
  - j. Connect ACE standards to the USB port of the host computer

---//----